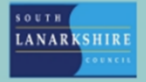

## **Oracle Fusion**

## Employee Guide How to access your P60

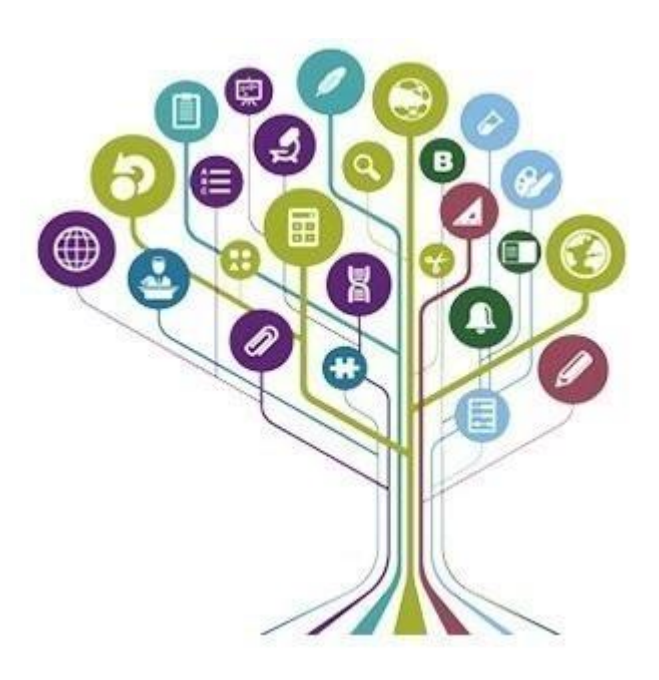

All previous P60's prior to Oracle Fusion will be available on People Connect. The first available P60 on Oracle Fusion will be available from April 2025.

To access your P60, select the "Me" tab and then "Pay" from the apps.

| Good morning,                 |                  |                |                            |                          |                         |
|-------------------------------|------------------|----------------|----------------------------|--------------------------|-------------------------|
| Me My Team My Client Gro      | oups Service     | Help Desk My E | nterprise Tools            | Reports (                | AIC                     |
| QUICK ACTIONS                 | APPS             |                |                            |                          |                         |
| Personal Details              | <u> </u>         |                |                            |                          | 0                       |
| Document Records              | ۵۵۵<br>Directory | Journeys       | Pay                        | Time and<br>Absences     | Personal<br>Information |
|                               |                  |                |                            |                          |                         |
| Contact Info                  | (িগ্রস্রি        |                | F                          | <u>[1</u> ]              |                         |
| Family and Emergency Contacts | My Spotlight     | Learning       | Opportunity<br>Marketplace | Roles and<br>Delegations | Expenses                |
| My Organization Chart         | رفسهم            |                |                            |                          |                         |
| 별 My Spotlight                | Salary Report    | +              |                            |                          |                         |
| My Public Info                |                  |                |                            |                          |                         |
| Show More                     |                  |                |                            |                          |                         |

## Select "Year End Documents"

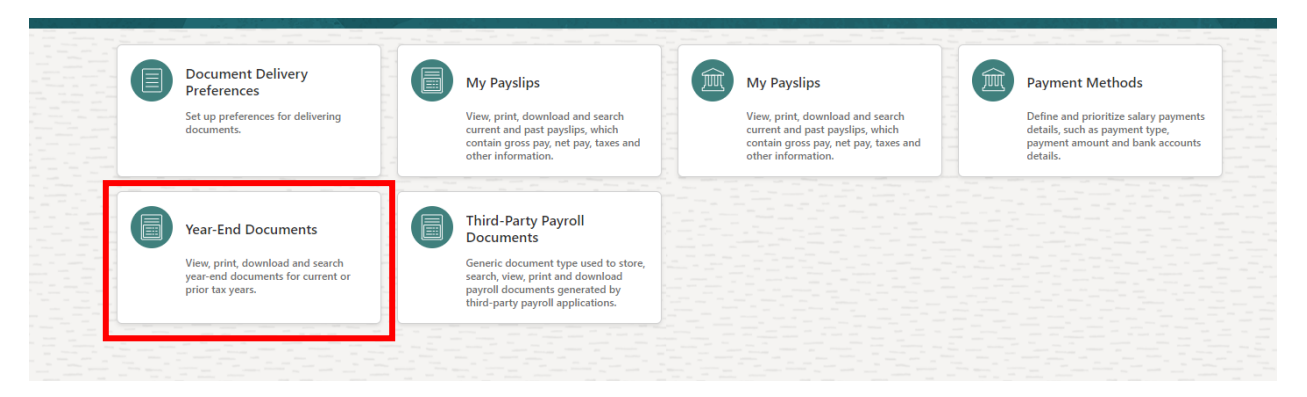

You will be able to view your P60 for each year, by using the filters shown below.

| elect Period         |   |
|----------------------|---|
| View<br>Last 3 Years | • |
| Last 3 Years         |   |
| Specific Date Range  |   |

Once you have finished you should click on Home to return you to the home screen.

If you need this information in another language or format, please contact us to discuss how we can best meet your needs. Phone 0303 123 1015 or email <u>equalities@southlanarkshire.gov.uk</u>.